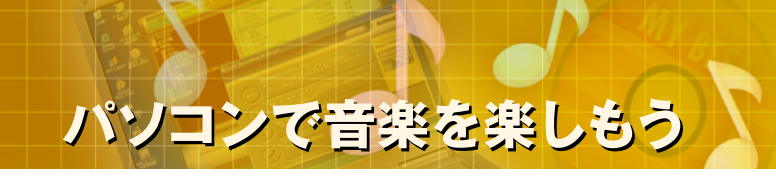

### パソコンで音楽を楽しもう

### (3)オリジナル音楽CDの作成(取り込み編)

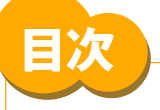

- STEP 1 音楽CD作成の流れ
- STEP 2 準備(1)(「録音形式」の設定)
- STEP 3 準備(2)(「保存先フォルダ」の設定)
- STEP 4 音楽CDの曲を取り込む(1)
- STEP 5 音楽CDの曲を取り込む(2)

| -         | _          |               |              |          |                          |                |
|-----------|------------|---------------|--------------|----------|--------------------------|----------------|
| 2 7 149XF | No.        | 2415/J        | 24155(00)    | P-94AF   | DOM VA                   | 9400           |
| PAUL      |            | A Commettion  | A Committee  | Wilson G | Can Do R                 | #97            |
| アーティスト    | 8 5        | Onen My even  | Onen My even | Witten G | Can Do R                 | 207            |
| 2414      |            | Don't Kiss    | Don't Kiss   | Wilson G | Can Do It                | 207            |
| 🔄 お好み秋常   | 8 5        | Look up       | Look up      | Wilson G | Can Do B                 | #07            |
|           | 5 6        | Pop up it     | Pop up       | Wilson G | Can Do It                | ポップ            |
|           | <b>B</b> 7 | Green         | Green        | Wilson G | Can Do B                 | ボッブ            |
|           | 8          | Go Go Go      | Go Go Go     | Wilson G | Can Do It                | ポップ            |
|           | 8 9        | The God       | The God      | Wilson G | Can Do B                 | ボッブ            |
|           | 10         | Hellow K      | Hellow K     | Wilson G | Can Do It                | ポップ            |
|           | (759)検索    | OpenMGERIA RM | Cen Dn≵      | _        | nntan (17)<br>1050 04505 | 8070K7x        |
|           | -          |               |              | [н]      | [n [ <b>n</b> ]]         | a and a second |
|           |            |               | Beat Jam     |          |                          |                |
|           |            |               |              |          |                          |                |
|           |            |               |              |          |                          |                |
|           |            |               |              |          |                          |                |
|           |            |               |              |          |                          |                |
|           |            |               |              |          |                          |                |
|           |            |               |              |          |                          |                |
|           |            |               |              |          |                          |                |

- ▲ 本コンテンツの内容は、以下のNEC VALUESTAR、LaVieシリーズを対象にしています。 ・ 2003年5、6、9月、2004年1月発表モデル
- ▲ BeatJamは株式会社ジャストシステムの商標または登録商標です。
- ▲ Microsoft、Windowsは米国Microsoft Corporationの米国およびその他の国における商標または登録商標です。
- ▲ その他記載されている会社名、製品名は各社の商標または登録商標です。
- ▲ 本文中には、TM、B、Cマークなどは表示していません。

🖉 使用するソフト

- BeatJam for NEC
- SmartHobby

## STEP 1. 音楽CD作成の流れ

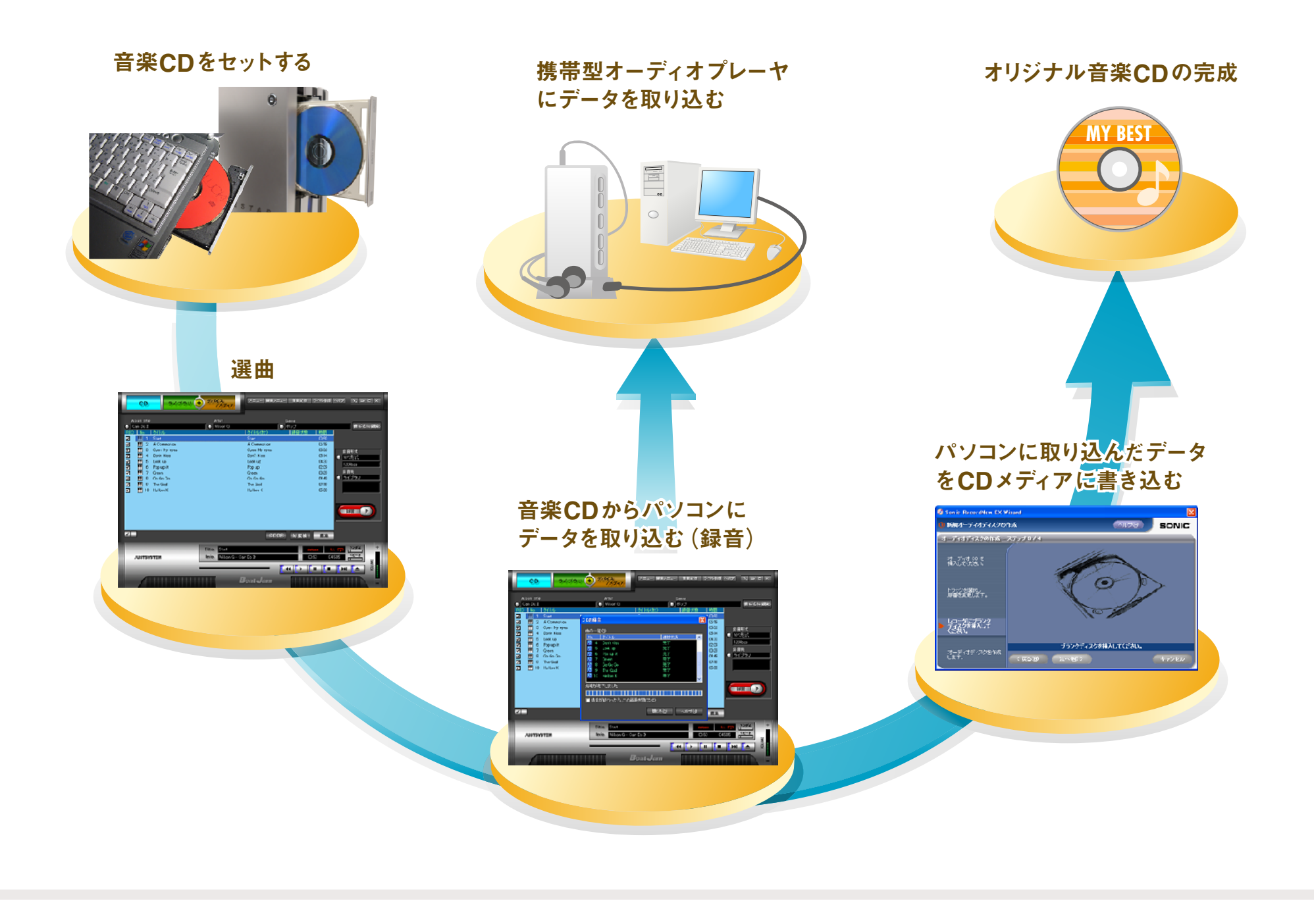

### STEP 2. 準備(1)(「録音形式」の設定) (使用するソフト: BeatJam for NEC)

#### BeatJamで録音した音楽ファイルを、あとで他のソフトウェアや携帯 「録音形式 を変更する 2) プレーヤでも扱いやすいように、ハードディスクの保存先フォルダと (1)【メニュー】をクリック 録音形式の設定を変更しておきましょう。 メニュー 一度設定した変更は、次回の起動時も有効です。 オプション(0)... BeatJam を起動する 1 音楽CDをセットすれば自動的に起動しますが、スタートメニュー から順にクリックして起動することもできます。 (1) クリック **(2) クリック** 🛃 ZS-F すべてのプログラム(P) クリックする **③** クリック 绿音

JUSTSYSTEM アプリケーション .... 🛅 BIGLOBE?-# 🔣 NE 🔛 Adobe Reader 6.0 BIGLOBE₹4; SyberSupport for NEC 🛅 BroadPass internet Explorer Canon BJ S6 Conternet MSN Explorer 🛅 DieiOn 😭 電子メー Outlook Expresi BeatJan 館腹2-ル 📢 MSN EJ mcAfee -5 リモート アシスタンス Window m MediaGarage El BeatJan@#@8 Microsoft Office 🔏 Wind M NEO電子マニュアル Panasonic POGATE Person 🛅 PrintMe Internet Printing Construction Stream Stream Str 💭 771 NE 定の転送されま - 🛅 Sonic SoundMAX すべてのプログラム(P) Ulead DVD MovieWriter 2 70とサリ m 7799-542 🟭 78-F m H-1. ④ クリック (5) クリック BeatJam 😼 BeatJamの起動

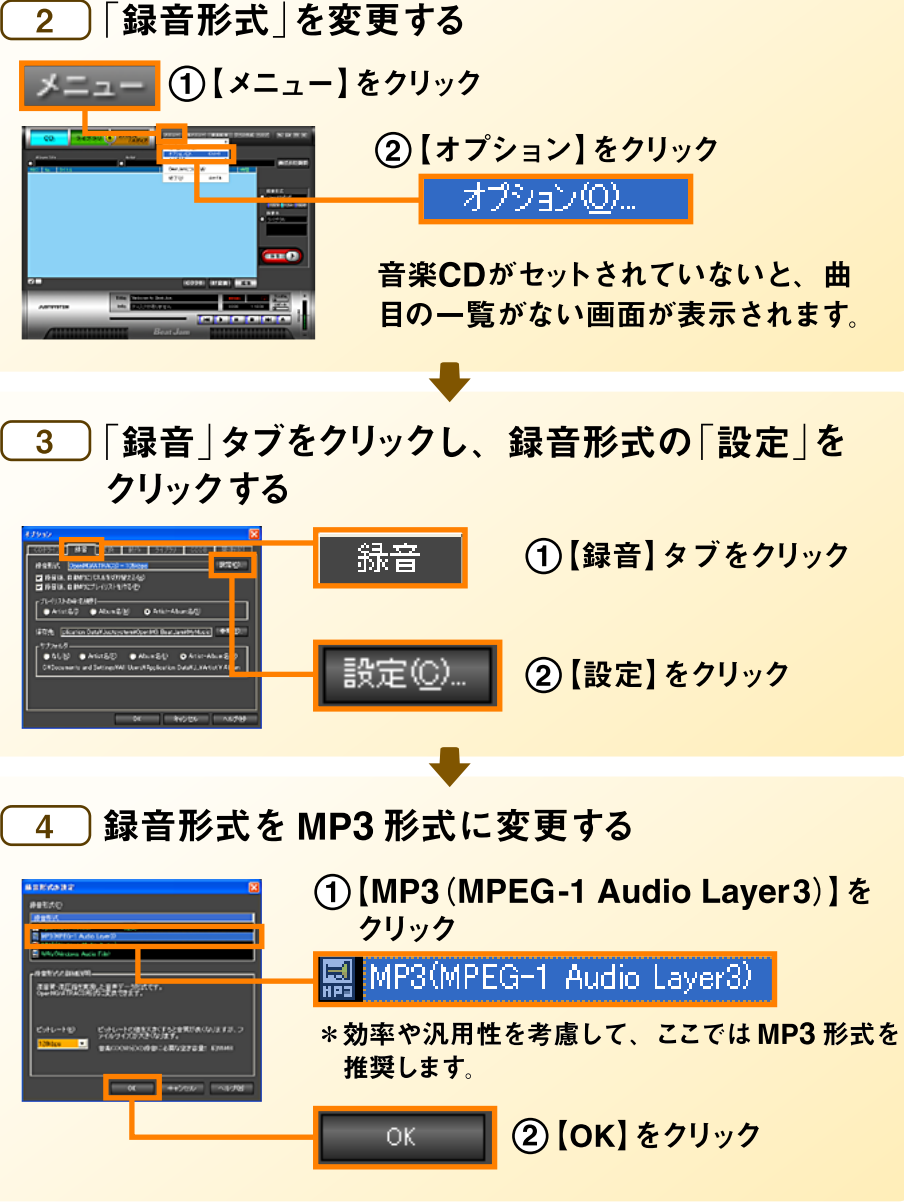

# STEP 3. 準備(2)(「保存先フォルダ」の設定)

#### (使用するソフト: BeatJam for NEC)

保存先フォルダを変更するのは、BeatJamの初期設定保存先が隠し 属性になっていて他のソフトウェアから見えないからです。

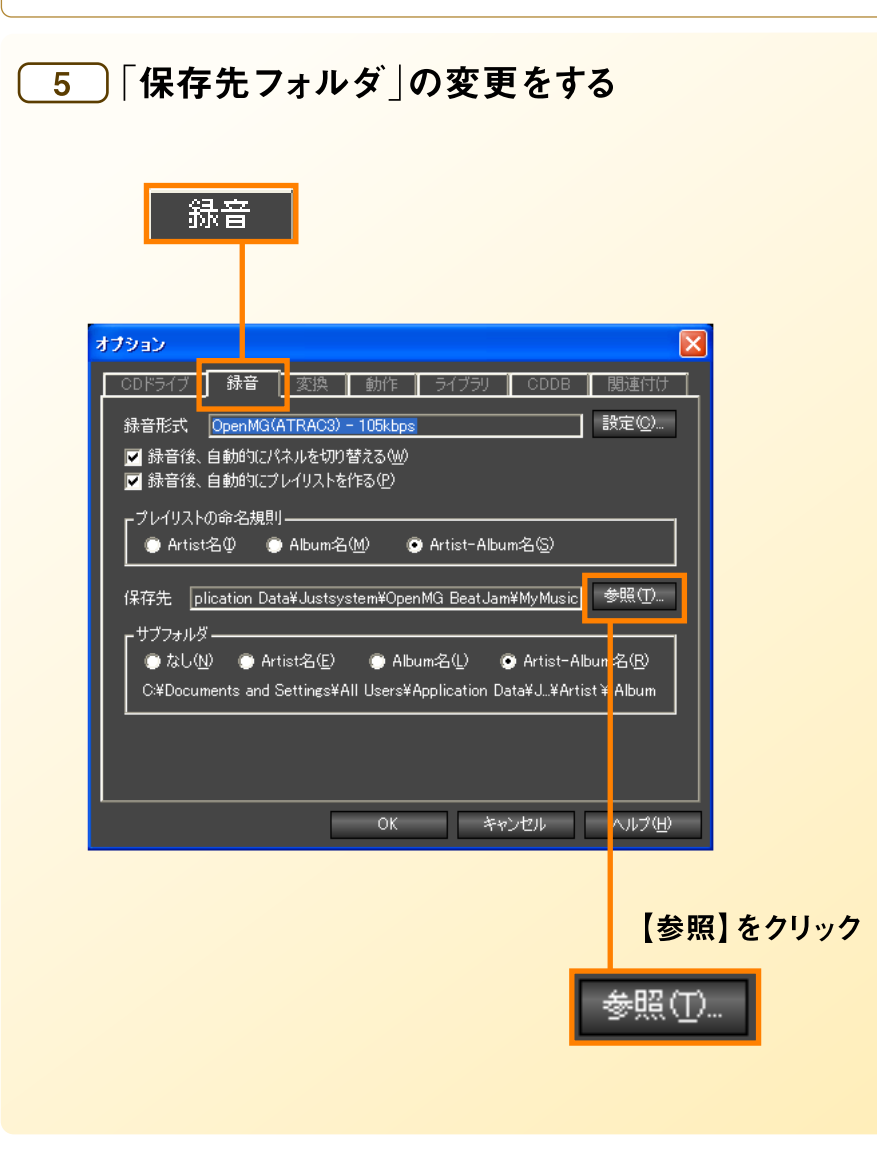

<mark>6</mark>「フォルダの参照」画面が開いたら「マイミュージ ック」をクリック

 $\mathbf{?}\mathbf{X}$ 

キャンセル

<u>7</u> 「オプション」画面に戻ったら【OK】をクリック

診定のと

フォルダの参照

けりっと

フォルダを選んでくだざい

⊡ (\_\_\_\_ NEC \_\_\_\_\_ Cuckies \_\_\_\_\_ My Documents

🗑 🛅 Ulead DVD MovieWriter

CDドライブ 録音 変換 約1% ライブラリ CDDB 関連付け

保存先 plication Data\*Justsystem¥OpenMG BeatJam¥MyMusic 参照①...

●おし处 ● Artistを(2) ● Albun-含(2) ● Artist-Albun-含(2) O¥Documents and Settings¥All Liseus¥Anolication Data#, J ¥Artist ¥ Album

Or +>>>+#11 \_\_\_\_\_\_

● Artist:否② ● Album:含例 ● Artist-Album:含③

绿音形式 OpenMG(ATRAC3) - 105kbpc

☑ 総音徐、自動的にパネルを切け替える(#)
☑ 総音徐、自動的にパネルを切け替える(#)

- フレイリストの宣名規則―

-サフォルダー

🗓 🛅 wantoic

💷 🚞 WINDOWS

□ 🙀 お気に入り □ 🕞 スタート メニュー

■ □ マイトクチャ □ □ マイト □ マイトブオ (1)【マイミュージック】

🗃 マイ ミュージック

2 [OK] をクリック

OK

【OK】をクリック

OK

\*保存先のフォルダは任意です

が、ここでは「マイドキュメン

ト 内の マイミュージック を

をクリック

指定する

## STEP 4. 音楽CDの曲を取り込む(1)

(使用するソフト: BeatJam for NEC / SmartHobby)

#### 音楽CDから楽曲をパソコンのハードディスクに録音します。

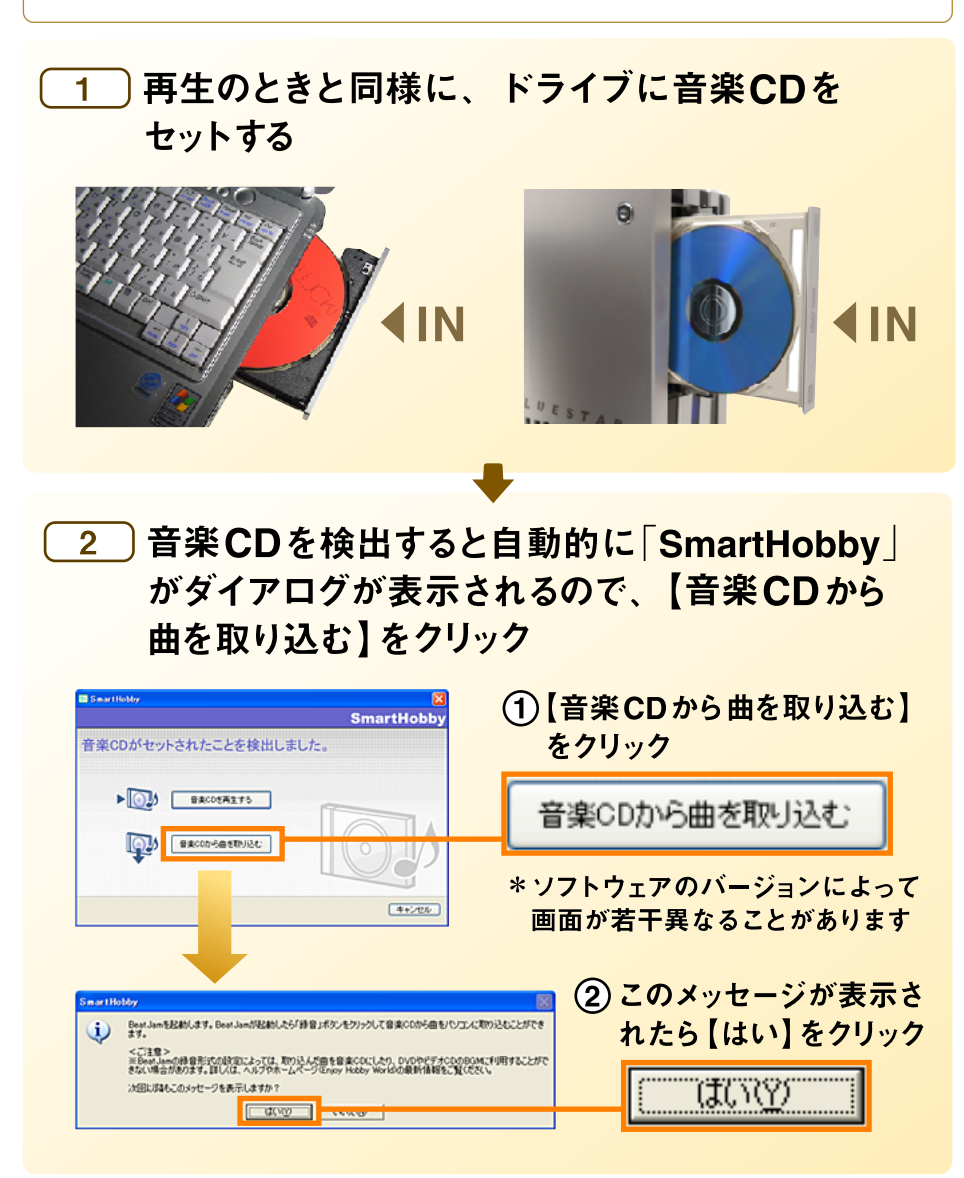

#### 3 表示されている情報に間違いがないか確認する

#### チェック①

アルバム名、アーティスト名、曲名はきちんと表示されています か?表示されていなくても録音に支障はありませんが、あとで管 理が大変です。 CDDB を利用してみましょう。(「(2)音楽CDの 再生」のSTEP3参照)

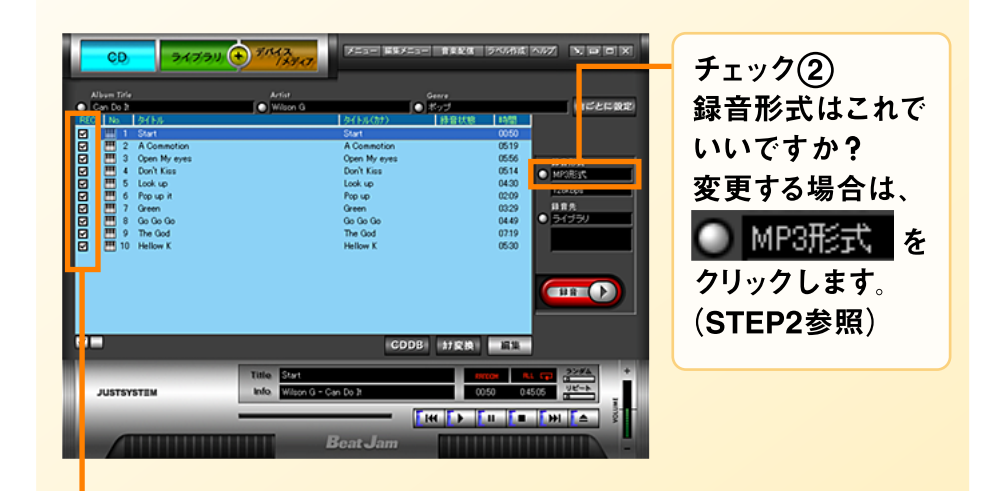

#### チェック③

録音したい曲の [REC] 欄に 🗹 はついていますか? 🗹 がつい ている曲が録音の対象です。 クリックするたびにマークが切り替 わります。下の 🗹 をクリックすると、全曲を対象にしたり、 対象外にしたりできます。

## STEP 5. 音楽CDの曲を取り込む(2)

(使用するソフト: BeatJam for NEC)

### 4 【録音】をクリック

【録音】をクリックするとすぐに読み込みがはじまります。

キャンセル をクリックすれば、いつでも中断できます。

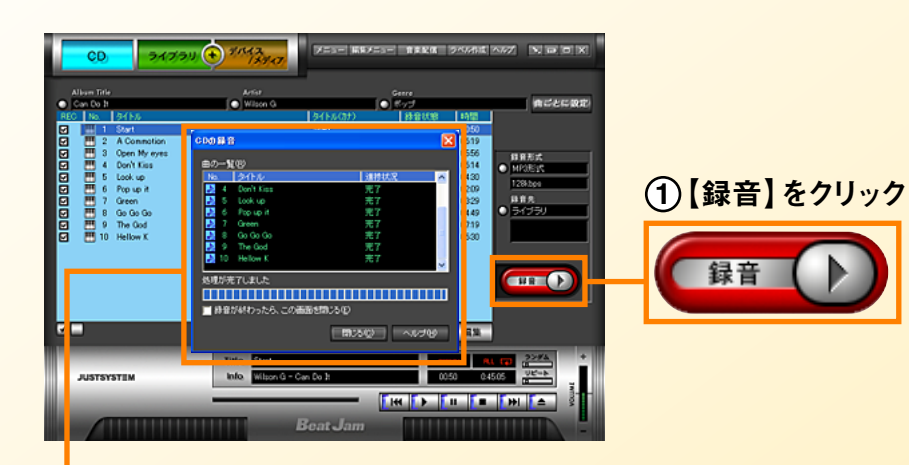

#### ②「CDの録音」画面

【録音】をクリックするとこの画面が開いて録音が始まります。 音楽CD1枚の読み込みが完了するまで数分から10分くらい が目安です。

録音が完了すると「CDの録音」画面は閉じます。(初期値)

#### 

#### <録音したファイルはどこに?>

録音した曲はSTEP 3の6で指定したフォルダの中に保存されてい ます。ここで指定した「マイミュージック」は、スタートメニューから 直接開くことができます。

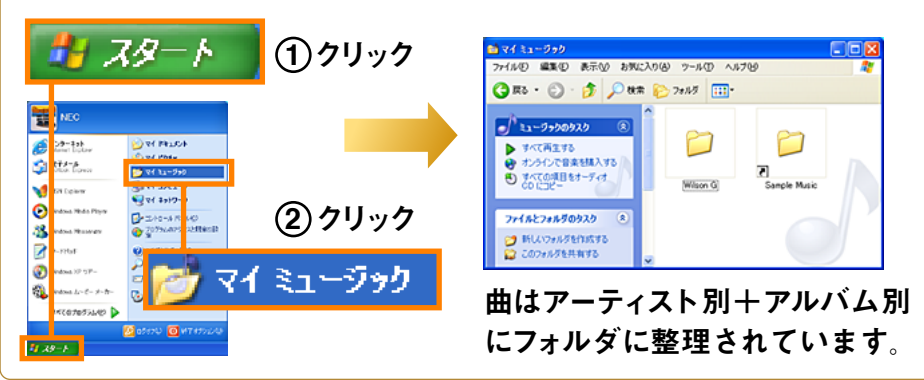

以上で「(3)オリジナル音楽CDの作成(取り込み編)」は終了です。